## xctf攻防世界 MISC高手进阶区 奇怪的TTL字段

# 原创

18947943
□ 己于 2022-01-27 21:03:14 修改 0 3002 ☆ 收藏 1
分类专栏: <u>攻防世界misc之路</u> 文章标签: <u>misc</u>
于 2022-01-27 20:52:27 首次发布
版权声明:本文为博主原创文章,遵循 CC 4.0 BY-SA 版权协议,转载请附上原文出处链接和本声明。
本文链接: <u>https://blog.csdn.net/l8947943/article/details/122723363</u>
版权

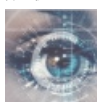

攻防世界misc之路 专栏收录该内容

68 篇文章 2 订阅

订阅专栏

1. 进入环境,下载附件

| 题目给的压缩包, | 并提示TTL有东西, | 我们打开     | FTTL观察 | 察一下: |                   |                  |  |
|----------|------------|----------|--------|------|-------------------|------------------|--|
|          | ×1+(E      | 3冊7時(三)  |        | ±∕∎₪ | #5.AU( <u>□</u> ) |                  |  |
|          | TTL=       | TTL=127  |        |      |                   |                  |  |
|          | TTL=       | TTL=191  |        |      |                   |                  |  |
|          | TTL=       | TTL=127  |        |      |                   |                  |  |
|          | TTL=       | TTL=191  |        |      |                   |                  |  |
|          | TTL=       | TTL=127  |        |      |                   |                  |  |
|          | TTL=       | TTL=191  |        |      |                   |                  |  |
|          | TTL=       | TTL=127  |        |      |                   |                  |  |
|          | TTL=       | TTL=191  |        |      |                   |                  |  |
|          | TTL=       | TTL=127  |        |      |                   |                  |  |
|          | TTL=       | TTL=191  |        |      |                   |                  |  |
|          | TTL=       | .TTL=127 |        |      |                   |                  |  |
|          | TTL=       | TTL=63   |        |      |                   |                  |  |
|          | TTL=       | TTL=63   |        |      |                   |                  |  |
|          | TTL=2      | TTL=255  |        |      |                   |                  |  |
|          | TTL=       | TTL=191  |        |      |                   |                  |  |
|          | TTL=       | TTL=63   |        |      |                   |                  |  |
|          | TTL=       | TTL=127  |        |      |                   |                  |  |
|          | TTL=       | TTL=191  |        |      |                   |                  |  |
|          | TTL=       | TTL=127  |        |      |                   |                  |  |
|          | TTL=       | TTL=191  |        |      |                   |                  |  |
|          | TTL=       | TTL=127  |        |      |                   |                  |  |
|          | TTL=       | 191      |        |      |                   | CSDN @18947943   |  |
|          | TT1        | 107      |        |      |                   | 5551 6105-115-15 |  |

没有其他的信息了,乱码文件不知所措。

## 2. 问题分析

#### 1. 理解TTL含义

统计了一下,题目中的TTL有四种,分别是63,127,191,255,以往的猜测,这种数字必然与二进制和ASCI码有关。

63 = 00111111 127=01111111 191=10111111 255=11111111

可观察到,除了前两位不同,后六位都一样,那么起到重要作用的是前两位。

#### 2. 转换成图片

这一步没思路,参考网上的wp,发现猜想对了一部分,其实目的就是前两位组成有效图片。为什么能想到这里,大佬的脑回路我也理解不了,上代码!

import binascii

#### 参考格式化代码: Python-如何将int转换为二进制字符串?

得到结果如图:

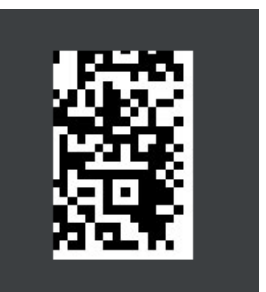

这么一小块二维码肯定不行,猜想是否有隐藏信息。

#### 继续分离

丢入kali, binwalk一下, 如图:

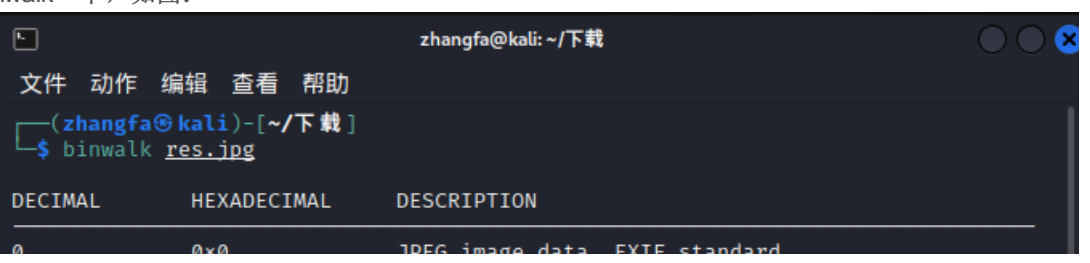

| v                                    | 0.0    | JELO | Tillage | uata, | LAII Stanuaru |        |    |       |      |
|--------------------------------------|--------|------|---------|-------|---------------|--------|----|-------|------|
| 12                                   | 0×C    | TIFF | image   | data, | little-endian | offset | of | first | imag |
| e directory: 8                       |        |      |         |       |               |        |    |       |      |
| 5892                                 | 0×1704 | JPEG | image   | data, | EXIF standard |        |    |       |      |
| 5904                                 | 0×1710 | TIFF | image   | data, | little-endian | offset | of | first | imag |
| e directory:                         | 8      |      |         |       |               |        |    |       |      |
| 11883                                | 0×2E6B | JPEG | image   | data, | EXIF standard |        |    |       |      |
| 11895                                | 0×2E77 | TIFF | image   | data, | little-endian | offset | of | first | imag |
| e directory:                         | 8      |      |         |       |               |        |    |       |      |
| 18711                                | 0×4917 | JPEG | image   | data, | EXIF standard |        |    |       |      |
| 18723                                | 0×4923 | TIFF | image   | data, | little-endian | offset | of | first | imag |
| e directory: 8                       |        |      |         |       |               |        |    |       |      |
| 25132                                | 0×622C | JPEG | image   | data, | EXIF standard |        |    |       |      |
| 25144                                | 0×6238 | TIFF | image   | data, | little-endian | offset | of | first | imag |
| e directory: 8                       |        |      |         |       |               |        |    |       |      |
| 31090                                | 0×7972 | JPEG | image   | data, | EXIF standard |        |    |       |      |
| 31102                                | 0×797E | TIFF | image   | data, | little-endian | offset | of | first | imag |
| e directory:                         | 8      |      |         |       |               |        |    |       |      |
|                                      |        |      |         |       |               |        |    |       |      |
|                                      |        |      |         |       |               |        | 0  | 0047  | 042  |
| [(zhangfa⊛kali)-[~/下載] CSDN @1894794 |        |      |         |       |               | 943    |    |       |      |

发现还真有东西!那么继续foremost分离,得到结果如图:

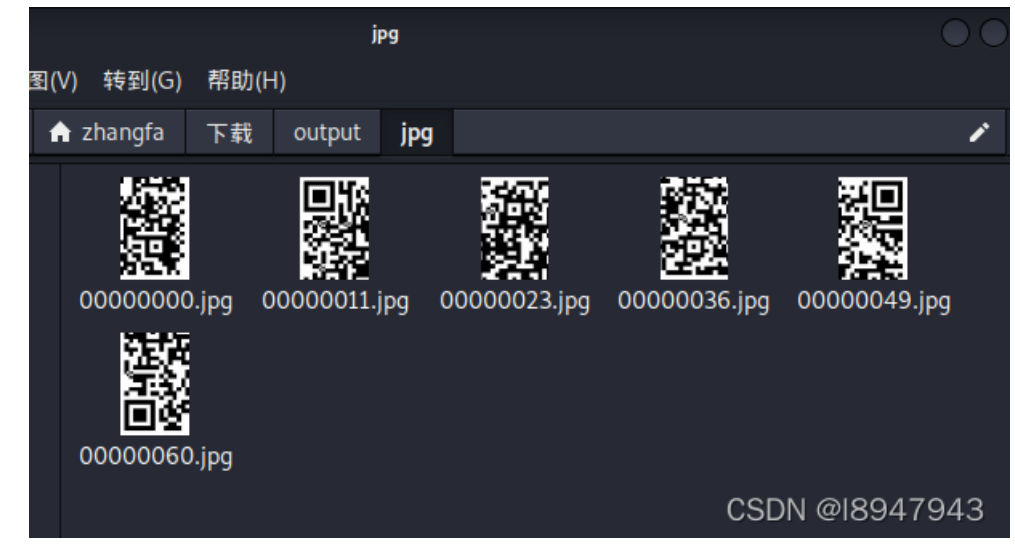

这么多隐写图片,牛逼!

#### 合成二维码

丢入Photoshop中,我们拼凑一下:

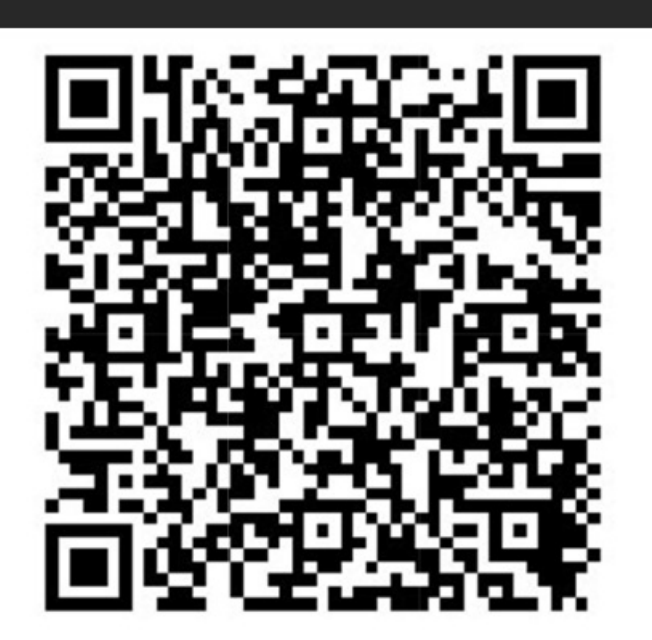

CSDN @18947943

key:AutomaticKey cipher:fftu{2028mb39927wn1f96o6e12z03j58002p}

### 5. 在线解密

https://www.wishingstarmoye.com/ctf/autokey,如图:

| Key AutomaticKey                       |                                           |  |  |  |
|----------------------------------------|-------------------------------------------|--|--|--|
| flag{2028ab39927df1d96e6a12b03e58002e} | fftu{2028mb39927wn1f96o6e12z03j58002p}    |  |  |  |
|                                        |                                           |  |  |  |
|                                        |                                           |  |  |  |
| Encode Copy 小写 大写 Clear                | Decode Copy 小写 大写 Clear<br>CSDN @18947943 |  |  |  |

最终的答案为: flag{2028ab39927df1d96e6a12b03e58002e}